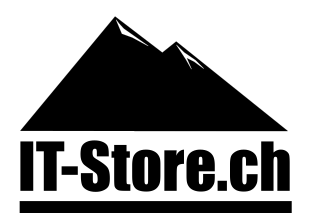

## Windows Server 2012 R2 Evaluationsversion aktivieren

Die nachfolgende Anleitung zeigt auf, wie Sie eine Evaluationsversion von Windows Server 2012 R2 mithilfe eines gültigen Produktkeys aktivieren können.

<u>1. Schritt</u> Öffnen Sie die Eingabeaufforderung (CMD) als Administrator.

2. Schritt

Geben Sie den nachfolgenden Befehl ein:

## 

Set-Edition: ServerStandard für Standard und ServerDatacenter für Datacenter Keys

3. Schritt

Nachdem Sie Enter gedrückt haben, starten die Komponentenaktualisierung automatisch.

## 4. Schritt

Starten Sie das System neu, sobald die Komponentenaktualisierung abgeschlossen ist.

5. Schritt

Nun sollte Windows erfolgreich aktiviert sein. Bei allfälligen Problemen stehen wir Ihnen gerne zur Verfügung!

| 🖼 Administrator: Eingabeaufforderung - DISM /online /Set-Edition:ServerStandard /ProductKey: 🔤 💷 🛛 🗶                                                                           |   |
|----------------------------------------------------------------------------------------------------|---|
| C:\Windows\system32>DISM /online /Set-Edition:ServerStandard /ProductKey:BDCDW-M                                                                                               | ^ |
| Tool zur Imageverwaltung für die Bereitstellung<br>Version: 6.3.9600.17031                                                                                                    | = |
| Abbildversion: 6.3.9600.17031                                                                                                    |   |
| Komponentenaktualisierung wird gestartet<br>Product Key-Installation wird gestartet<br>Product Key-Installation ist abgeschlossen.                                             |   |
| Paket "Microsoft-Windows-ServerStandardEvalEdition~31bf3856ad364e35~amd64~~6.3.9<br>600.16384" wird entfernt<br>[============]<br>Komponentenaktualisierung ist abgeschlossen. |   |
| Editionsspezifische Einstellungen werden angewendet<br>Das Anwenden der editionsspezifische Einstellungen ist abgeschlossen.                                                   |   |
| Der Vorgang wurde erfolgreich beendet.<br>Zum Abschließen dieses Vorgangs muss Windows neu gestartet werden.<br>Möchten Sie den Computer jetzt neu starten? (Y/N) _            | ~ |

IT-Store Schweiz GmbH Unterdorf 87m 3860 Schattenhalb Telefon:0800 00 88 00E-Mail:support@it-store.chWeb:www.it-store-kaderli.chShop:www.it-store.ch

UID: CHE-152.149.377